# HAWK•EYE PT

Using this QuickStart guide, you can be up and running with your HawkEye PT in a matter of minutes.

### Charge the Device:

Make sure the unit is fully charged by plugging it into the USB cable and wall adapter to an AC outlet. The unit will indicate on the LCD when it is fully charged.

## Power On and Configure for Reporting:

Go to a location with an unobstructed view of the sky and power the device on by holding down the center key. Use the arrows to move and highlight the field and press the center button to select.

Select the reporting interval in the tracking menu. Within the track page, select report rate and change the reporting frequency to the desired interval.

## Reset GPS Position and Enable Tracking:

Go into the Utilities menu on the main screen and select Check GPS option.

Once in the Check GPS menu, there is an option on the bottom left to "Reset Ephemeris." Select this option by pressing the button directly below Reset Ephemeris (this will allow you to re-establish your GPS position to your present location) and wait to acquire a good GPS signal. In the tracking page, select the Track On/Off icon and select "Enable Tracking."

## Quick Position Alert:

A quick position alert is sent by flipping up the red cover on the back of the device and pushing the red button (a.k.a., the Panic Button). You will know when the quick position is engaged as the screen menu will change from blue to red and the LED on the front of the will be on.

NOTE: To stop or cancel a quick position alert, you must go into the tracking page and select the icon "Cancel 911." Otherwise, the device will continually report a panic alert every 15 seconds with your position.

## Messaging:

Compose a new message by selecting the Message menu option, then the Compose option. Choose "Enter text," enter text using the keyboard that pops up (you must navigate the keyboard and select each letter), then select Done. Then, choose Next and enter a free form email address (preferably a SkyRouter address), select Next, then Send.

## SkyRouter Verification:

Log into the test account on SkyRouter and verify the unit is reporting with an accurate GPS location.

#### Disable Tracking:

Go back into the Tracking menu option and disable tracking in the Track On/Off option.

## HAWK•EYE PT

Using this QuickStart guide, you can be up and running with your HawkEye PT in a matter of minutes.

#### Charge the Device:

Make sure the unit is fully charged by plugging it into the USB cable and wall adapter to an AC outlet. The unit will indicate on the LCD when it is fully charged.

#### Power On and Configure for Reporting:

Go to a location with an unobstructed view of the sky and power the device on by holding down the center key. Use the arrows to move and highlight the field and press the center button to select.

Select the reporting interval in the tracking menu. Within the track page, select report rate and change the reporting frequency to the desired interval.

#### Reset GPS Position and Enable Tracking:

Go into the Utilities menu on the main screen and select Check GPS option.

Once in the Check GPS menu, there is an option on the bottom left to "Reset Ephemeris." Select this option by pressing the button directly below Reset Ephemeris (this will allow you to re-establish your GPS position to your present location) and wait to acquire a good GPS signal. In the tracking page, select the Track On/Off icon and select "Enable Tracking."

## QUICKSTART GUIDE

#### Quick Position Alert:

A quick position alert is sent by flipping up the red cover on the back of the device and pushing the red button (a.k.a., the Panic Button). You will know when the quick position is engaged as the screen menu will change from blue to red and the LED on the front of the will be on.

NOTE: To stop or cancel a quick position alert, you must go into the tracking page and select the icon "Cancel 911." Otherwise, the device will continually report a panic alert every 15 seconds with your position.

#### Messaging:

Compose a new message by selecting the Message menu option, then the Compose option. Choose "Enter text," enter text using the keyboard that pops up (you must navigate the keyboard and select each letter), then select Done. Then, choose Next and enter a free form email address (preferably a SkyRouter address), select Next, then Send.

#### SkyRouter Verification:

Log into the test account on SkyRouter and verify the unit is reporting with an accurate GPS location.

#### Disable Tracking:

Go back into the Tracking menu option and disable tracking in the Track On/Off option.